# NFS Freigaben

NFS Freigabe in einen unprivilegierten LXC Container einbinden.

Hier am Beispiel des PaperlessNGX Ordners, der auf dem Synology NAS liegt und dem LXC Container zugänglich gemacht werden soll.

# 1. Einstellungen der NFS Freigabe auf dem NAS anlegen/anpassen:

Das Beispiel hier wurde auf einer Synology NAS mit ssh Zugang getestet. Sollte aber mit jedem anderen Linux System auch funktionieren

sudo nano /etc/exports

Inhalt (Beispiel Synology NFS Freigabe)

```
/volume1/PaperlessNGX
192.168.10.10(rw,sync,no_wdelay,crossmnt,secure,no_root_squash,sec=sys,anonu
id=1000,anongid=1000)
```

Wichtig: anonuid und anongid. Die IDs müssen zum verwendetet Benutzer im LXC Container passen.

Diese können im LXC-Container angezeigt werden mit: (mustermann durch Benutzernamen ersetzen)

id mustermann

Danach Freigabe neu starten mit:

sudo exportfs -ra

# 2. Einstellungen im proxmox host (nicht im Container)

# Alle Schritte hier sind im Host durchzuführen und nicht im LXC Container!

Einen Ordner erstellen für die Freigabe. Beispiel:

mkdir /mnt/PaperlessNGX\_NAS

Ordner mounten:

```
sudo mount -t nfs -o rw,vers=4.1,hard,intr
192.168.10.5:/volume1/PaperlessNGX /mnt/PaperlessNGX_NAS
```

/etc/fstab anpassen mit

nano /etc/fstab

und folgendes einfügen:

```
192.168.10.5:/volume1/PaperlessNGX /mnt/PaperlessNGX_NAS nfs
rw,vers=4.1,hard,intr 0 0
```

LXC Container Config anpassen 108 hier nur als Beispiel, entspricht der Nummer vom Container

nano /etc/pve/lxc/108.conf

Folgende Zeile einfügen:

mp0: /mnt/PaperlessNGX\_NAS/,mp=/mnt/Daten

Erklärung: Dadurch wird der Ordner PaperlessNGX\_NAS, jetzt im proxmox host eingebunden, in den LXC Container eingebunden und dort in den Ordner Daten eingebunden.

## /mnt/Daten ist hier nur ein Beispiel.

# 3. Experimentelle Änderungen

Hintergrund: Nach einem Neustart vom Proxmoxx + NAS (oder Stromausfall), startete PaperlessNGX nicht mehr, da der consume Ordner auf dem NAS nicht angelegt werden konnte.

#### Lösung 1:

1. Im Proxmoxx Host:

chown -R 100000:100000 /mnt/PaperlessNGX\_NAS

und danach im Paperless LXC:

docker-compose up -d

## Lösung 2:

## Auf dem NAS:

#### /etc/exports

```
/volume1/PaperlessNGX
192.168.10.10(rw,sync,no_subtree_check,all_squash,anonuid=100000,anongid=100
000)
```

Anschließend:

exportfs -ra

## Weiter auf dem Proxmox-Host:

3/3

umount /mnt/PaperlessNGX\_NAS

mount /mnt/PaperlessNGX\_NAS)

und einmalig

chown -R 100000:100000 /mnt/PaperlessNGX\_NAS

Danach bleiben die Ownership-Informationen so stehen. Jeder Neustart bindet den Share mit UID=100000 ein, und dein LXC-Container kann direkt schreiben.

Anschließend noch:

## /etc/fstab

192.168.10.5:/volume1/PaperlessNGX /mnt/PaperlessNGX\_NAS nfs
rw,vers=4.1,hard,intr,\_netdev 0 0

From: https://wiki.mahlen.eu/ - **Smart-Home Wiki** 

Permanent link: https://wiki.mahlen.eu/doku.php?id=proxmox:proxmox\_freigaben:freigaben\_nfs

Last update: 18.03.2025

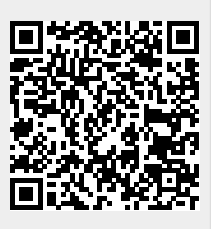